## **Registration Directions**

- Use the following guidelines to register for your courses for the school year.
- You must have your Student Vue login to register. Please see the secretaries in Student Services to obtain your login

Log in

Go to ghaps.org website

Under quick links on the main page (lower left ) is **Parent Vue/Student Vue,** Click on Link

Click on *I am a Student* 

Log in with your Student Vue Username and Password

## **Course History/ Graduation Requirements**

On the left side of the Navigation Bar, click on Course History

**Graduation Status** This will give you up-to-date information on classes you will need to take to meet the state graduation requirements. Green = completed credit in the course, Gold = course work in progress, Grey = required credit(s) for graduation. This is important in registering for your classes.

Per Board of Education Policy #5460 Graduation Requirements - Students must complete the entire Michigan Merit Exam, which consists of a College Entrance exam, Career Readiness test, and Michigan wrap-around tests (currently SAT, WorkKeys, M-STEP), or an approved and appropriate alternate assessment, in order to graduate.

## **Registering for Courses and Alternate Courses**

On the left side of the Navigation Bar, click on Course Request

Note: Some courses (9<sup>th</sup>-11<sup>th</sup> grades) have been assigned by the registrar to assist in meeting your graduation requirements. These are courses that all students must take during a grade level (ex. 9<sup>th</sup> grade English, 10<sup>th</sup> grade US History). These courses may be locked.

**Unlocked courses** are indicated by the **remove button** which means you have the ability to change the selection to a higher level of the course, if you qualify.

To change course requests - Under Selected Course Requests, select click here to change course requests. You will see a screen that shows your selected course requests with Remove and Locked. To change a course click on **Remove**.

To **select new courses**, scroll down to the Search Courses are and enter by Course ID# or department name (i.e. English, Math, Physical Education, etc.) Click button to either add as a Request or an Alternate course option.

All courses for your grade level in the selected Department will appear.

**To Learn about the course**, click on the **gray triangle** next to the Course ID, the class description will appear.

Please choose enough **core** state graduation classes and **electives** to equal **6.0** credits. If you are taking a 0 hour course, you may select 7